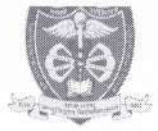

## म0प्र0 आयुर्विज्ञान विश्वविद्यालय, जबलपुर (म.प्र.)

कमांक / म.प्र.आ.वि.वि. / परीक्षा / 2023 / 940

जबलपुर, दिनॉक 28/01/2023

## अधिसूचना

म0प्र0 आयुर्विज्ञान विश्वविद्यालय, जबलपुर द्वारा <u>P.B.B.Sc Nursing 1<sup>st</sup> Year Examination March-2023</u> एवं <u>M.Sc</u> <u>Nursing 1<sup>st</sup> Year Examination March-2023</u> की परीक्षा हेतु निम्नानुसार तिथियाँ निर्धारित की जाती हैं:–

### P.B.B.Sc Nursing 1st Year Examination March-2023 Time Table

| S.No | Date       | Day       | Time                 | Subject                      |
|------|------------|-----------|----------------------|------------------------------|
| 1    | 28/02/2023 | Tuesday   | 10:00 AM To 01:00 PM | Nursing Foundation           |
| 2    | 02/03/2023 | Thusday   | 10:00 AM To 01:00 PM | Nutrition & Dietetics        |
| 3    | 06/03/2023 | Monday    | 10:00 AM To 01:00 PM | Biochemistry and Biophysics  |
| 4    | 10/03/2023 | Friday    | 10:00 AM To 01:00 PM | Psychology                   |
| 5    | 13/03/2023 | Monday    | 10:00 AM To 01:00 PM | Microbiology                 |
| 6    | 15/03/2023 | Wednesday | 10:00 AM To 01:00 PM | Maternal Nursing             |
| 7    | 17/03/2023 | Friday    | 10:00 AM To 01:00 PM | Child Health Nursing         |
| 8    | 20/03/2023 | Monday    | 10:00 AM To 01:00 PM | Medical and Surgical Nursing |
| 9    | 24/03/2023 | Friday    | 10:00 AM To 01:00 PM | English (Qualifying)         |

#### M.Sc Nursing 1st Year Examination March-2023

| S.No | Date       | Day     | Time                 | Subject                         |
|------|------------|---------|----------------------|---------------------------------|
| 1    | 02/03/2023 | Thusday | 10:00 AM To 01:00 PM | Nursing Education               |
| 2    | 06/03/2023 | Monday  | 10:00 AM To 01:00 PM | Advance Nursing Practice        |
| 3    | 10/03/2023 | Friday  | 10:00 AM To 01:00 PM | Nursing Research and Statistics |
| 4    | 13/03/2023 | Monday  | 10:00 AM To 01:00 PM | Clinical Speciality - I         |

#### Fee Details:-

| S.No. | Course                                                                                                    | Exam<br>Fee | Form<br>Fee | Total Fee if Form<br>Recieved on or before<br>15-02-2023 | Total Fee if Form<br>Recieved on or before<br><b>17-02-2023</b><br>(Late Fee 500/-) |
|-------|----------------------------------------------------------------------------------------------------|-------------|-------------|----------------------------------------------------------|-------------------------------------------------------------------------------------|
| 1     | P.B.B.Sc Nursing 1st Year Examination<br>(09 Theory, 03 Practical)<br>Fee for one paper is Rs. 350 and<br>Fee for one Practical is Rs. 100 | 3450/-      | 100/-       | 3550/-                                                   | 4050/-                                                                              |
| 2     | M.Sc Nursing 1st Year Examination<br>(04 Theory, 02 Practical)<br>Fee for one paper is Rs. 1500 and<br>Fee for one Practical is Rs. 500    | 7000/-      | 100/-       | 7100/-                                                   | 7600/-                                                                              |

• विद्यार्थियों कि Exam Fees Online Portal द्वारा भरी जानी है।

 Online Examination Form भरे जाने हैं जिस हेतु निम्न लिंक हैं:-http://mpmsu.xmtrac.com/

(माननीय कुलपति महोदय द्वारा अनुमोदित)

पृ.कमांक / म.प्र.आ.वि.वि. / परीक्षा / 2023 / 940 - 17 प्रतिलिपि:-

1. माननीय कुलपति / कुलसचिव कार्यालय, म0प्र0आयुर्विज्ञान विश्वविद्यालय, जबलपुर।

2. समस्त अधिष्ठाता/प्राचार्य संबद्ध महाविद्यालय।

प्रसेक्षा नियंत्रक म.प्र. आयुर्विज्ञान विश्वविद्यालय जबलपुर जबलपुर, दिनॉक 28/01/2023

उप कुलेसचिव म.प्र. आयुर्विज्ञान विश्वविद्यालय जबलपुर

# मध्यप्रदेश आयुर्विज्ञान विश्वविद्यालय जबलपुर (म.प्र.)

जबलपुर, दिनांक 19.05.2022

कमांक/मप्रआविवि/परीक्षा/2022/6484

अधिसूचना

म०प्र0 आयुर्विज्ञान विश्वविद्यालय, जबलपुर से संबद्ध समस्त महाविद्यालयों को निर्देशित किया जाता है कि अपने विद्यार्थियों के परीक्षा फार्म (Examination Form) अत्यंत सावधानीपूर्वक भरकर अग्रेषित करें। परीक्षा हेतु विद्यार्थी की अर्हता एवं परीक्षा फार्म की समस्त फील्ड की जाँच कर लें। महाविद्यालय द्वारा अग्रेषित अनुमोदित (Approved) परीक्षा फार्म के अनुसार विश्वविद्यालय द्वारा कार्यवाही की जायेगी। किन्ही भी कारणों से परीक्षा फार्म भरते समय यदि कोई त्रुटि पाई जाती है, तो तत्काल विश्वविद्यालय से चर्चा कर परीक्षा फार्म अनुमोदित (Approved) करने से पूर्व त्रुटि सुधारकर अग्रेषित करें। इसके उपरांत किसी भी प्रकार का परिवर्तन स्वीकार नहीं किया जायेगा, जिसकी पूर्ण जिक्मेदारी संबंधित महाविद्यालय की होगी।

उपर्वुलसंचिव प्रभार परास म०प्र० आयुर्विज्ञान विश्वविद्यालय म०प्र० आयुर्विज्ञान जबलपुर जबल पृ.क./मप्रआविवि/परीक्षा/२०२२/६५*३५* जबलपुर, प्रतिलिपिः–समस्त संबद्ध महाविद्यालय, न०प्र० आयुर्विज्ञान विश्वविद्यालय, जबलपुर।

प्रभारी परीक्षा नियंत्रक म०प्र० आयुर्विज्ञान विश्वविद्यालय जबलपुर जबलपुर, दिनांक (<u>9</u>.05.2022

यिक कुलसेचिव

म०प्र० आयुर्यिज्ञान विश्वविद्यालय जबलपुर

# **How to Fill Examination Form on XMTRAC**

• First go to link given below.

http://mpmsu.xmtrac.com/

| <u>I</u> | MADHYA PRADESH MEDICAL SCIENCE UNIVERSITY, JABALPUR<br>Jabapur-482003, Madhya Pradesh |
|----------|---------------------------------------------------------------------------------------|
|          | University<br>University Activities<br>University Activities                          |

Click on Institute.

- Please select the Principal login and Enter valid ID and Password (Username: Registered mail id, Password: 12345).
- Please change your password after first login.

| Type or Login As<br>(Principle Login |  |
|--------------------------------------|--|
| User ID                              |  |
| (mgmmunoi@gmml.com)                  |  |
| Password                             |  |
| [ mri                                |  |

• Change the session to 2021-22 and Click on Exam Form tab.

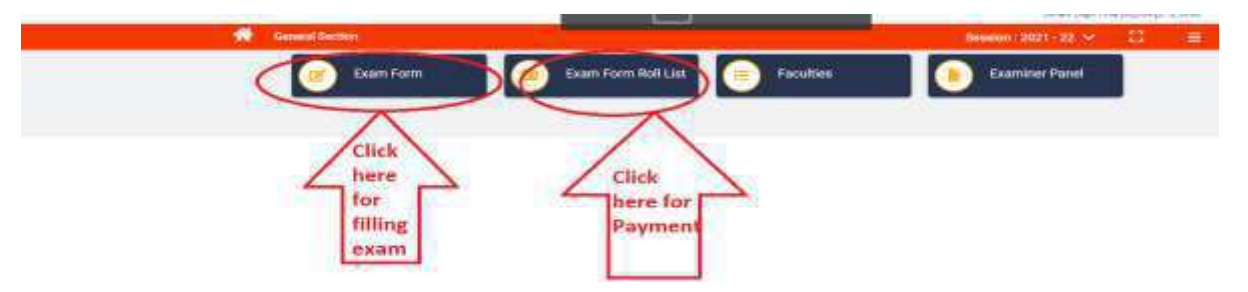

• Please select the required field and Enter Enrollment number and click on Check button.

| Several Section of D        | enten bezen bizt zu v. D 🗉                                                                                                    |
|-----------------------------|----------------------------------------------------------------------------------------------------|
| -                           |                                                                                                    |
| the contractor              |                                                                                                    |
| Master                      | VESION JAMA                                                                                                    |
| Tabar Norm                  | MARTIN                                                                                                    |
| 1011100                     | (engineer)                                                                                                    |
| College Room                | GALBARAN MEDICAL COLUME INVALIDE                                                                                                    |
| Course Notes                | Technik of Nadore and Technik of Teapery (METEL)                                                                                                    |
| (Deviation)                 | LD TIMES                                                                                                    |
| Bank                        | And a second second sec |
|                             |                                                                                                    |
| B.Alexan                    | ( ten been                                                                                                    |
| mailules (2016)             |                                                                                                    |
| dementing a symptotic (1971 |                                                                                                    |
| Pendatme [ (014 ]           |                                                                                                    |
|                             |                                                                                                    |

Complete the Form fill up process & click on Save & Pay Later.

• Then Click on "Exam form Roll list" Manu and complete the payment process by selecting student from the list.

|               | MAHATIMA G       | ANDHI MEMORIAL MEDICA<br>al POF Show 10 | AL COLLEGE  | INDORE/Bachelae of Medi                                      | one and Bachelor | of Surgery ( A | Ades V   | Search                  |                    | - 9           |
|---------------|------------------|-----------------------------------------|-------------|--------------------------------------------------------------|------------------|----------------|----------|-------------------------|--------------------|---------------|
|               | Payment *        | Dyfallmairit No. 3                      | Ref. No.    | here                                                         | Falser Name      | Paper 1        | Pager 2  | Рари-3                  | Paper-R            | Admittant     |
|               | 0                | M680484000016088 M                      | 1000416186  | SURVINE NUMBER                                               |                  | Netro          | Sugary - | Oblightics & dynocelegy | Predation          | n 1           |
|               | > 2              | MG004M000017012 M                       | ASCIDAT7012 | ANNT HINDOLWA                                                | AIVANO           | 5-rpey         |          |                         |                    | 2             |
|               | Showing 1 to     | 2 of 2 antities                         |             |                                                              |                  |                |          |                         | Prevace            | 1 Net         |
|               | Back To Checkber | Payment M                               | Aethod      | Seect Payment Meth                                           | hot              |                | -        | Partnert page v         | ell oppine estates | 1453<br>6 min |
| GROER SUMMARY |                  | Payment M                               | Aethod      | Select Payment Meth<br>Card<br>Nat Banking<br>Wallets<br>UPI | nad              |                | -        |                         |                    | (22)<br>5 min |